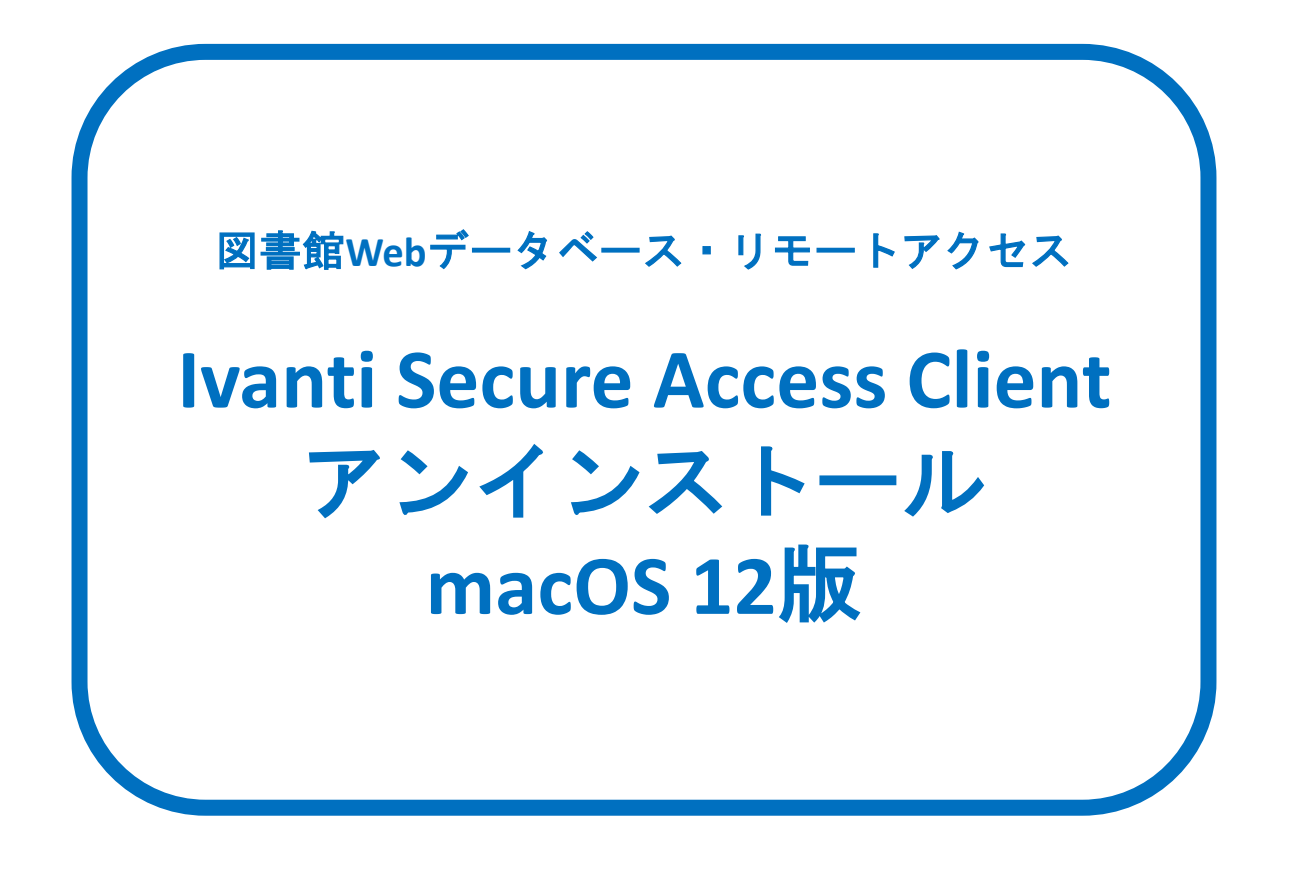

図書館Webデータベース・リモートアクセスの設定を やり直される場合は、マニュアルの最後まで操作を行った後、 再度図書館Webデータベース・リモートアクセス利用申請の メールに記載されている<操作マニュアル>の 10ページ(ページ下部番号)後半からの操作をお願いします。

## MacOSバージョン確認方法

| (finder ファイル 編集 表示 移動 ウインドウ ヘルプ                                                                                                    | 😤 🕑 🖪 🛤) 🗢 ପ୍ 🕿 😋 1月11日(*) 11:51                                                                                                    |
|----------------------------------------------------------------------------------------------------|----------------------------------------------------------------------------------------------------|
| 「<br><b> </b>                                                                                                    | のマークをクリック<br><sup>移動 ウインドウ ヘルプ</sup>                                                                                                    |
| この Mac について<br>システム設定<br>App Store                                                                                                    |                                                                                                    |
| 最近使った項目                                                                                                    | 「このMacについて」をクリック                                                                                                    |
| Finderを強制終了     て合まる       スリープ       再起動       システム終了       画面をロック     ^第 Q                                                                                        |                                                                                                    |
| <sup>をログアゥト</sup>                                                                                                    | 認する<br>MacBook Pro                                                                                                    |
| <ul> <li>●●●</li></ul>                                                                                                    | 13-inch, 2017, Two Thunderbolt 3 ports<br>ソース プロセッサ 2.3 GHz デュアルコア Intel<br>Core i5<br>グラフィックス Intel Iris Plus Graphics 640<br>1536 MB<br>メモリ 8 GB 2133 MHz     |
| パージョン 12.5.1<br>MacBook Pro (13-inch, 2017,<br>プロセッサ 2.3 GHz デュアルコ;<br>メモリ 8 GB 2133 MHz LPDDF<br>グラフィックス Intel Iris Plus G<br>シリアル番号 CO2VW18FHV22<br>システムレポート ソフト・ | LPDDR3<br>Uアル番号 C02TVZ9SHV22<br>macOS Ventura 13.1<br>i3<br>raphics 640 1536 MB<br>ウェア・アップデート<br>ご法規証明書<br>™ and ⓒ 1983-2022 Apple Inc.<br>All Rights Reserved. |
| ™ and © 1983-2022 Apple Inc. All Rights Reserved. 使用的<br>macOS12.5.1の画面                                                                                             | macOS13.1の画面                                                                                                    |

<u>※こちらのマニュアルはmacOS12.5.1を使用して作成しています。</u> 13.0以上のバージョンを使用されている場合、画面表示が異なる箇所があります。 13.0以上の場合、前のページに戻って13.0のマニュアルを確認してください。

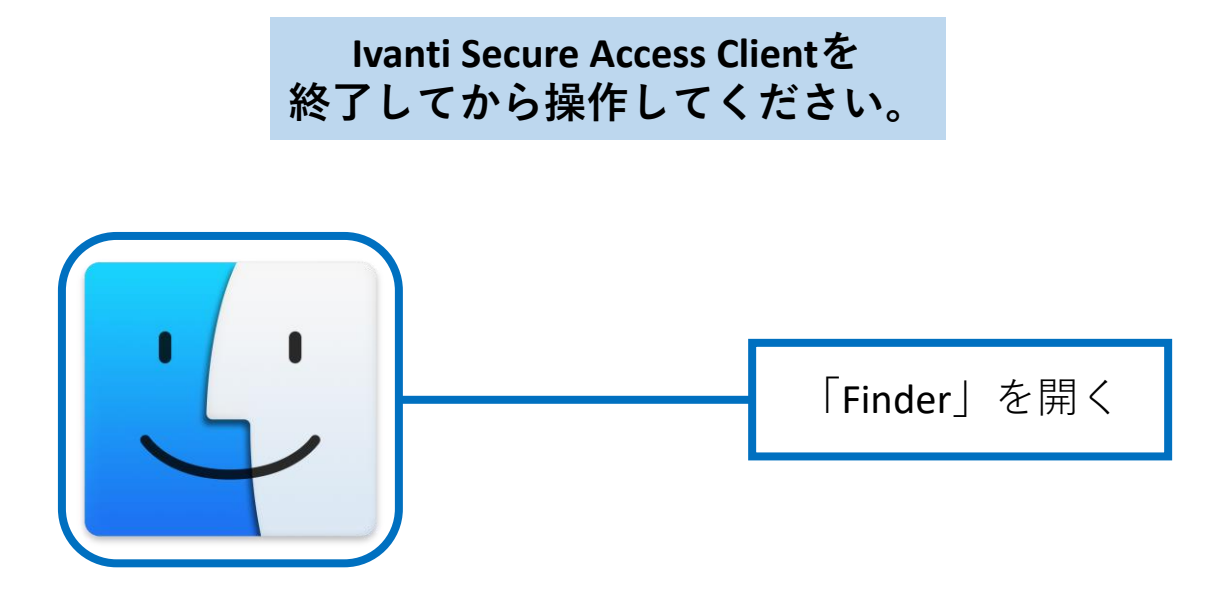

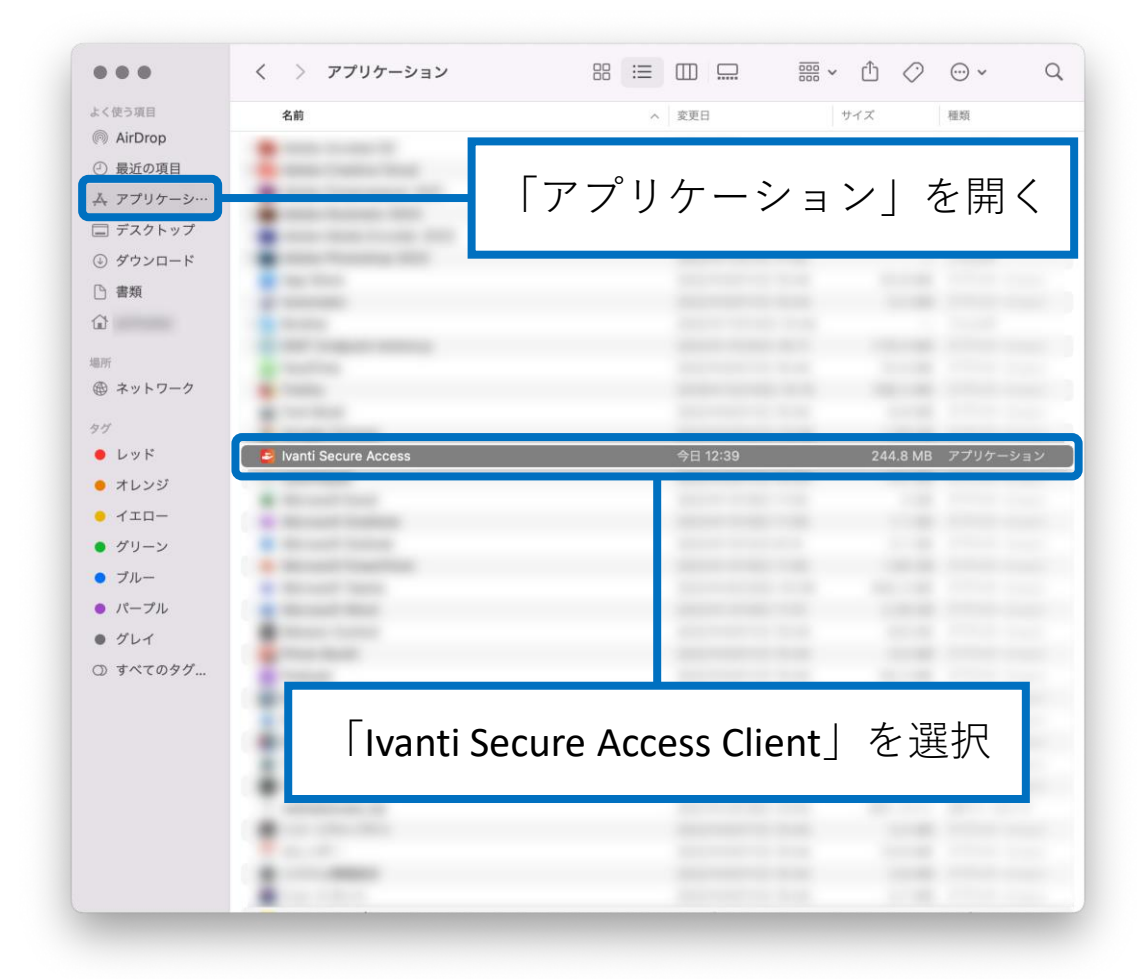

| <ul> <li>新規Finderウイント</li> <li>新規フォルダ</li> <li>「ファイル」を選択</li> <li>□ ○ ○ ×</li> <li>□ □ ○ ○ ×</li> <li>□ □ □ ○ ○ ×</li> <li>□ □ □ □ □ □ □ □ □ □ □ □ □ □ □ □ □ □ □</li></ul>                                                                                                    | Q  |
|----------------------------------------------------------------------------------------------------|----|
| **Ivanti Secure Access*から新規     1 2 3 1 1 1 2 3 1 1 1 2 3 1 1 1 3 1 2 2 2 3 3 x 1 1 1 1 1 1 2 2 2 3 3 x 1 1 1 1 1 1 1 1 1 1 1 1 1 1 1 1 1                                                                                                    |    |
| 新規タブ     第 T       開く     第 O       このアブリケーションで開く     >       ウインドウを閉じる     第 W       情報を見る     第 I       名前を変更                                                                                                    |    |
| 開く     第0       このアプリケーションで開く     >       ウインドウを閉じる     第 W       情報を見る     第 I       名前を変更                                                                                                    |    |
| このアプリケーションで開く       >         ウインドウを閉じる       第 W         情報を見る       第 I         名前を変更          圧縮          複製       第 D         エイリアスを作成       へ 第 A         クイックルック       第 Y         プリント       第 P         共有       >         オリジナルを表示       第 R         Dock に追加       へ 第 T |    |
| ウインドウを閉じる     第 W       情報を見る     第 I       名前を変更     第 I       左縮を変更     第 D       複製     第 D       エイリアスを作成     ^第 A       クイックルック     第 Y       ブリント     第 P       共有     >       クロシック     第 P       オリジナルを表示     第 R       Dock に追加     への第 T                                 |    |
| 情報を見る     第1       名前を変更     第1       圧縮        複製     第 D       エイリアスを作成     へ等 A       クイックルック     第 Y       ブリント     第 P       共有     >       オリジナルを表示     第 R       Dock に追加     への第 T                                                                                         |    |
| 名前を変更<br>圧縮<br>複製     第 D       オリアスを作成     ^第 A       クイックルック     第 Y       ブリント     第 P       共有     >       オリジナルを表示     第 R       Dock に追加     への形 T                                                                                                    |    |
| 圧縮     後裂     第 D       友製     第 D       エイリアスを作成     ^第 A       クイックルック     第 Y       ブリント     第 P       共有     >       オリジナルを表示     第 R       Dock に追加     ぐの第 T                                                                                                    |    |
| 複製     # D       エイリアスを作成     ^# A       クイックルック     # Y       ブリント     # P       共有     >       オリジナルを表示     # R       Dock に追加     ^の# T                                                                                                    |    |
| エイリアスを作成     へま A       クイックルック     キャマン       ブリント     キャマン       共有     >       オリジナルを表示     キャマン       フロット     キャマン       オリジナルを表示     キャマン       アフリケーシ     キャマン                                                                                                    |    |
| クイックルック     第 Y       ブリント     第 P       共有     >       オリジナルを表示     第 R       Dock に追加     ヘ 単 T                                                                                                    |    |
| ブリント     第 P       共有     今日12:39     244.8 MB アプリケーシ       オリジナルを表示     第 R       Dock に追加     ヘム 第 T                                                                                                    |    |
| 共有         今日 12:39         244.8 MB         アプリケーシ           オリジナルを表示         第 R           Dock に追加         クムギエ                                                                                                    |    |
| オリジナルを表示 業 R<br>Dock に追加                                                                                                    | ョン |
| Dock Light A A B T                                                                                                    |    |
|                                                                                                    |    |
| 【」S#icλnる                                                                                                    | 尺  |
| 取り出す # E                                                                                                    |    |
|                                                                                                    |    |
| 97                                                                                                    |    |
| <b>検索</b> 第 F                                                                                                    |    |
|                                                                                                    |    |

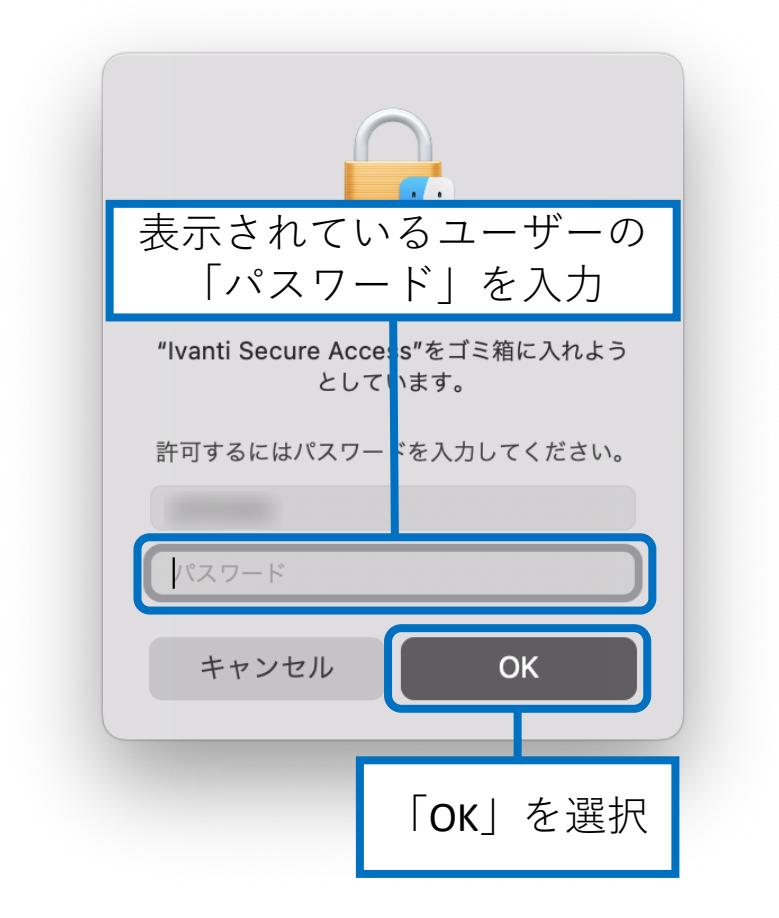

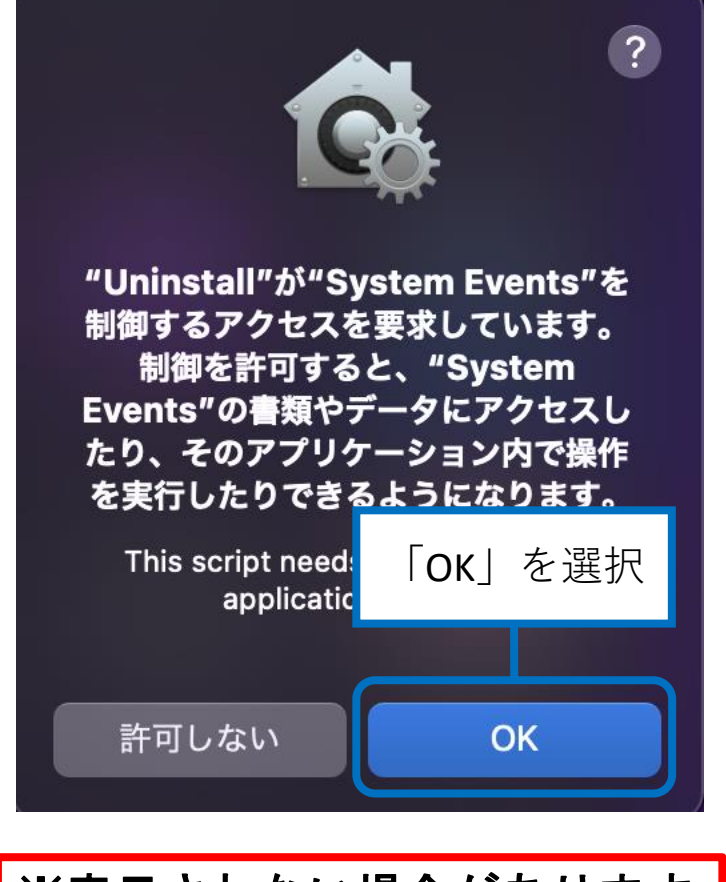

## ※表示されない場合があります。

|   | Uninstall Ivanti S | Secure Acco  | ss Client     |                |
|---|--------------------|--------------|---------------|----------------|
| * | Save Ivanti Secu   | ire Access ( | lient configu | ration?<br>Yes |

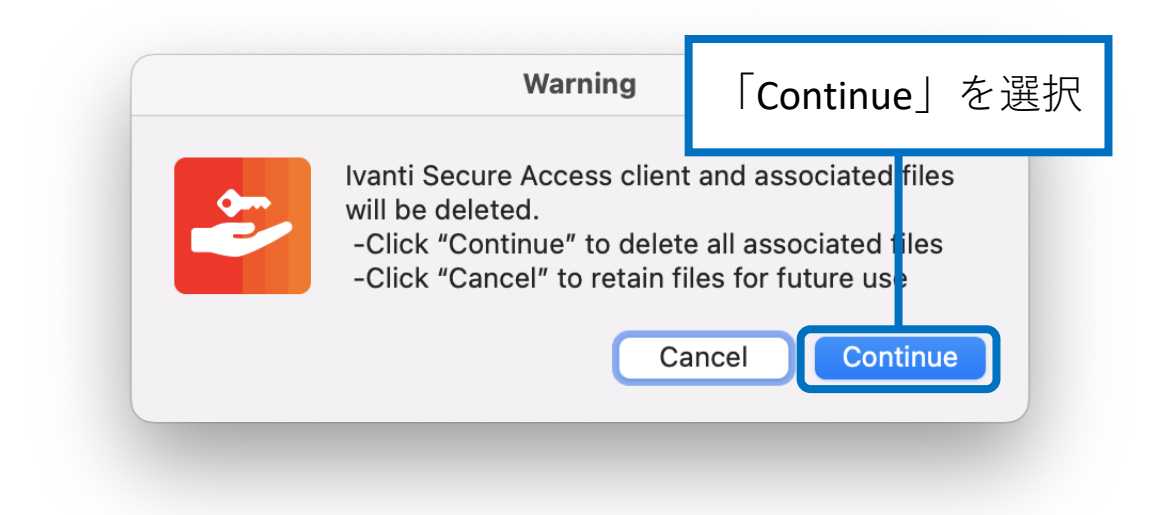

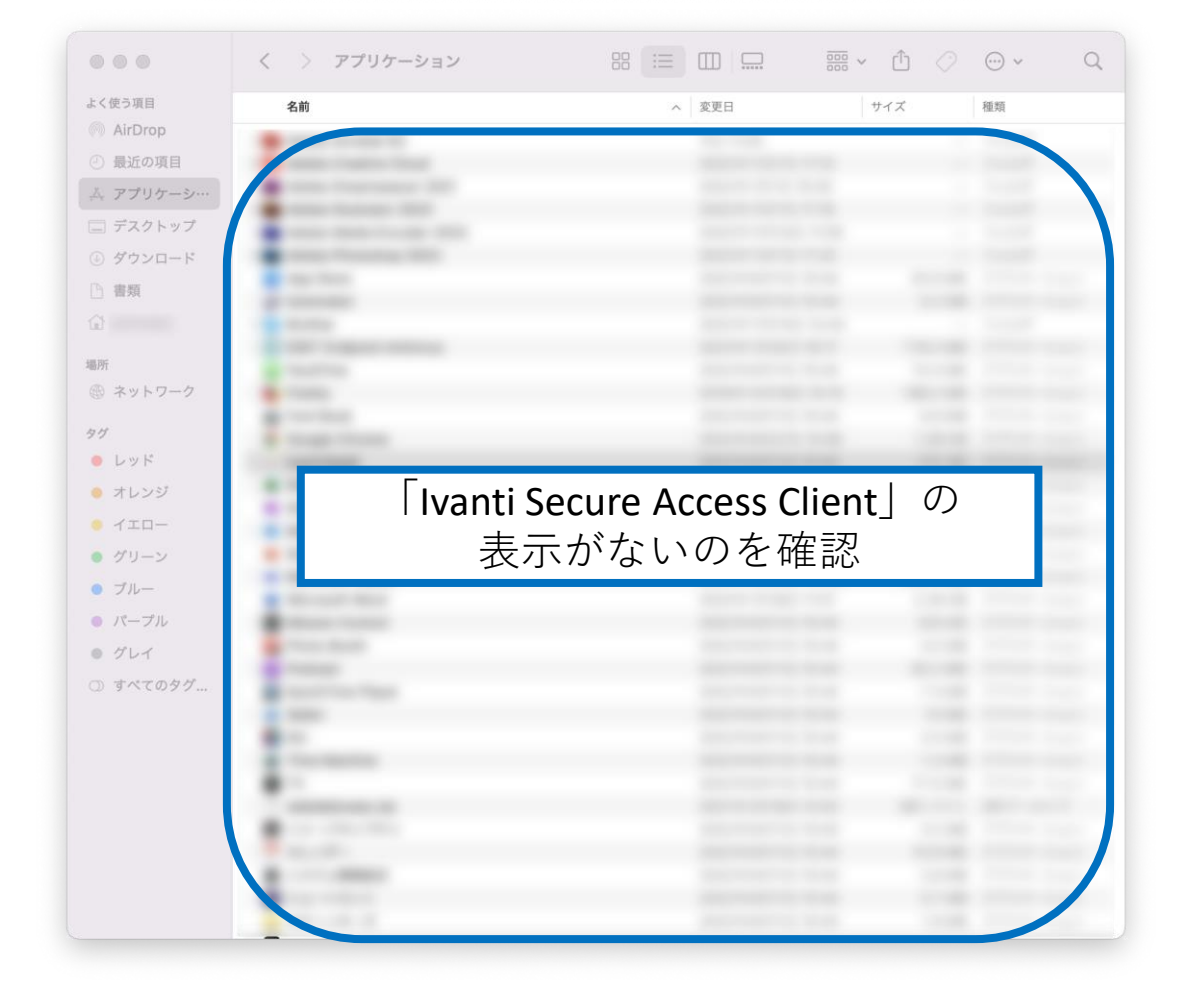

## アンインストール完了